## HOW TO USE HEALTH DIRECT FOR YOUR GP APPOINTMENT

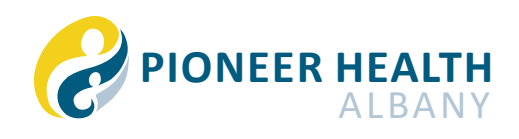

 When your GP is ready for your appointment, they will send you a link. Click on it. It can take some time to load.

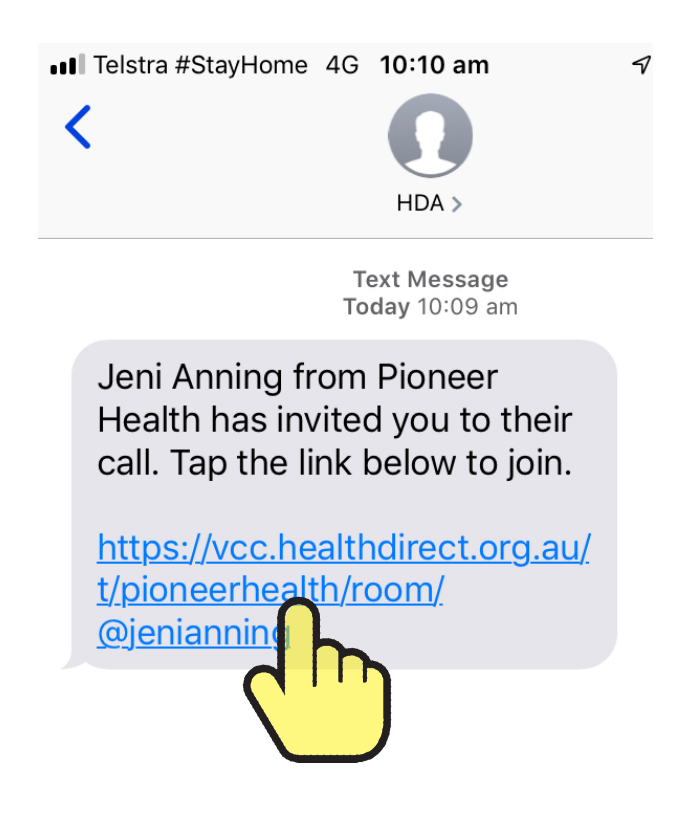

## 2) Click ALLOW

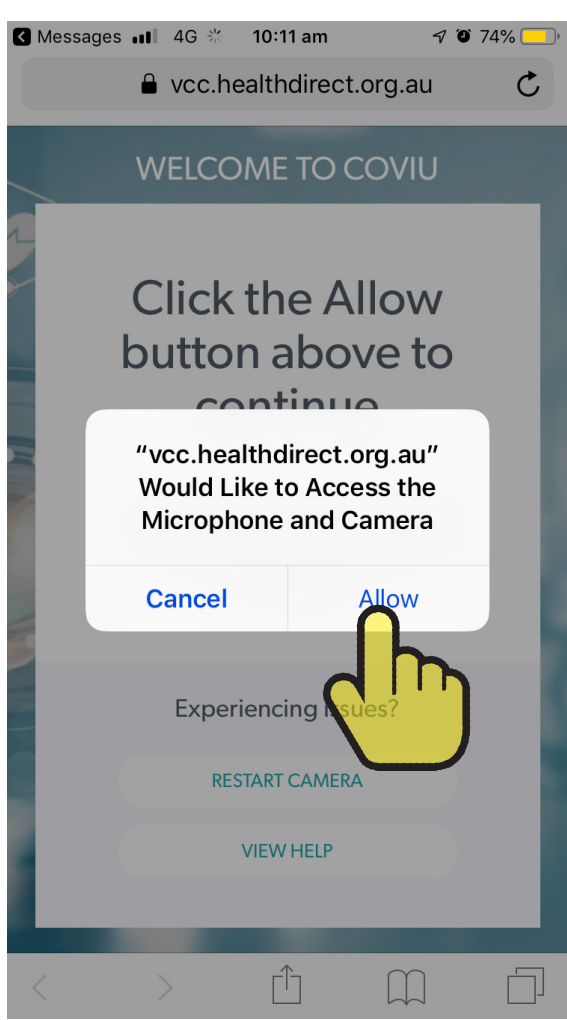

## 3) Click JOIN AS A GUEST

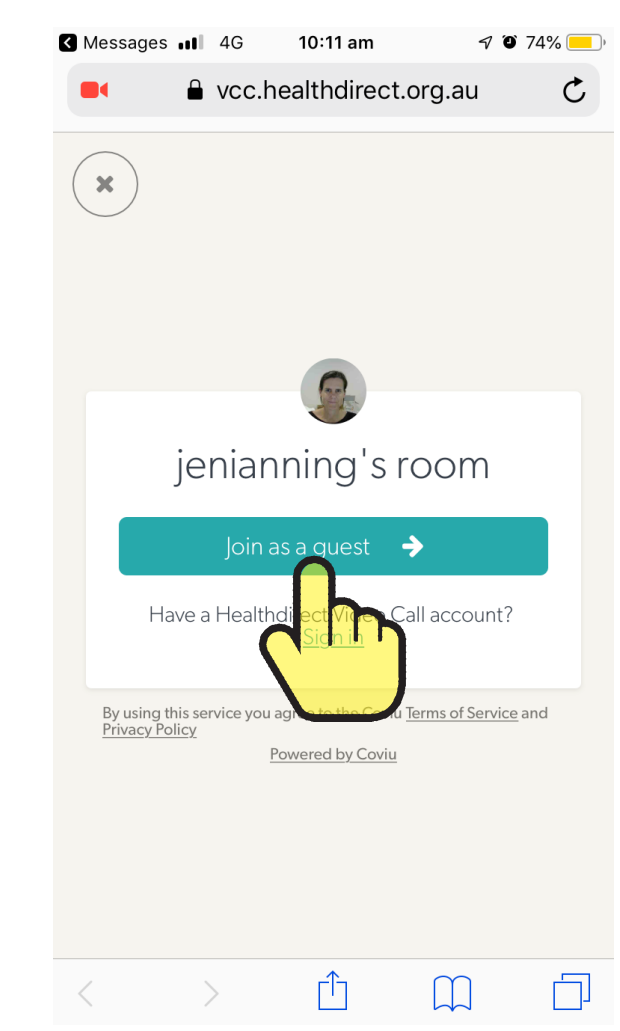

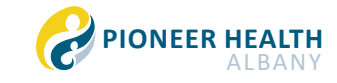

- **4)** You will need to take a photo to proceed. Ideally this will be a photo of your face but if you are not comfortable with that, please just take a photo of the wall.
  - (a) Click **SNAP** to take the photo
  - (b) Enter your name in the fields and
  - (C) Click CONTINUE

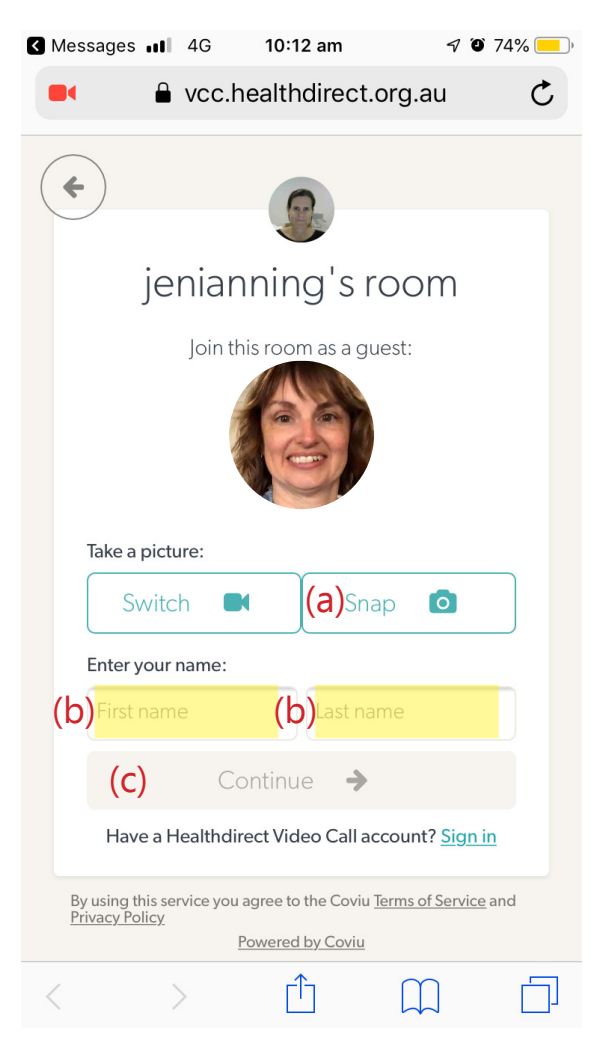

**5)** You will see this screen until the GP accepts your call

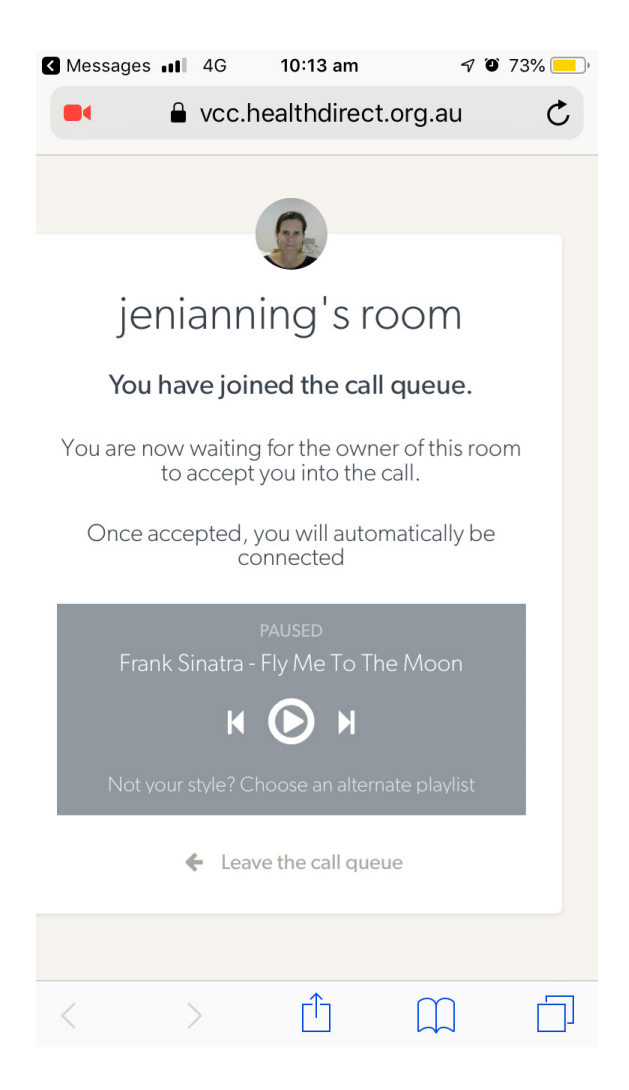